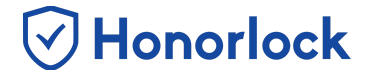

Want to save some time and save your exam settings so that you're able to apply them to any future exam? With Honorlock's Quiz Profile Management tool, you can do just that! Creating a profile will provide a template you can use to quickly populate your exam settings.

## **Creating and Managing Exam Profiles**

- 1. Navigate to Honorlock in your Learning Management System. If you have questions on how to access this, please contact your institution for the specific location.
- 2. Locate and click the three white vertical dots in the top right of the LTI.

| 🕑 Honorlock     | Introduction to Honorlock [HON101]     | A Q 🚦            |
|-----------------|----------------------------------------|------------------|
| Exams in Cours  | e : Introduction to Honorlock [HON101] | 1                |
| Quiz #1<br>Open |                                        | Results Settings |
| Quiz #2<br>Open |                                        | ⊘ Enable         |
| Quiz #3<br>Open |                                        | © Enable         |
| Quiz #4<br>Open |                                        | ⊖ Enable         |
| Quiz #5<br>Open |                                        | ⊘ Enable         |

3. Click Manage Profiles.

| Honorlock Introduction to Honorlock [HON101]         | <b>∦</b> Q i              |
|------------------------------------------------------|---------------------------|
| Exams in Course : Introduction to Honorlock [HON101] | Guide                     |
| Quiz #1<br>Open                                      | Livechat                  |
| Honorlock Practice Quiz<br>Open                      | Add Practice Exam         |
| Quiz #2<br>Open                                      | Register Third Party Exam |
| Quiz #3<br>Open                                      | Results Settings          |

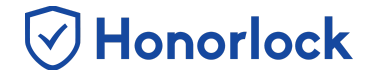

From here, you can **Create A New Profile** or **Edit** existing profiles that you've already created.

4. To create a new exam profile, click **Create A New Profile**.

| 🕑 Honorlock   | Introduction to Honorlock [HON101] | 4                    |               |
|---------------|------------------------------------|----------------------|---------------|
| My Profiles   | ,                                  | Create A New Profile | Back To Exams |
| Closed Book,  | , Browser Guard ON                 |                      | Edit          |
| Browser Gua   | Ird OFF                            |                      | Edit          |
| Third Party - | Browser Guard ON                   |                      | Edit          |

 Make sure to give your profile a name so that you can use the settings to apply them to future exams! From here, you can optionally toggle ON or OFF any of the exam options, save whitelisted sites, and save your student and proctor facing guidelines.

| Record Audio ON   Record Web Traffic ON   Student Photo ON   itudent ID ON   Room Scan ON   Vanual Review ON   On-screen Calculator ON   Disable Copy/Paste ON   Disable Printing ON   Whitelist URLs ON                                                                                                    | Record Webcam    | ON 🖌               | Webcam Failsafe                     |                   | Record Screen                     | ON   |
|----------------------------------------------------------------------------------------------------|------------------|--------------------|-------------------------------------|-------------------|-----------------------------------|------|
| Student ID       ON       Room Scan       ON       Network Speed Test       ON         Manual Review       ON       On-screen Calculator       ON       Disable Copy/Paste       ON         Disable Printing       ON       Single Display       ON       Browser Guard       ON         Whitelist URLs       ON       ON       ON       ON       ON | Record Audio     | on 🧹               | Record Web Traffic                  | ON 🗸              | Student Photo                     | ON   |
| Manual Review ON CON-screen Calculator ON CON CON CON CON CON CON CON CON CON                                                                                                    | Student ID       | on 🧧               | Room Scan                           |                   | Network Speed Test                | ON   |
| Disable Printing ON Single Display ON Browser Guard ON Whitelist URLs ON                                                                                                    | Manual Review    |                    | On-screen Calculator                | ON 🗸              | Disable Copy/Paste                | ON   |
| Whitelist URLs ON                                                                                                    | Disable Printing | on 🧹               | Single Display                      | ON 🧉              | Browser Guard                     | ON   |
|                                                                                                    |                  |                    | Whitelist URLs                      |                   |                                   |      |
|                                                                                                    | Set Exam Whiteli | st Enter the sites | that students will be allowed to ad | cess during their | exam. You can whitelist an entire | site |

- 6. Make sure to click **Create** at the bottom to save your exam profile.
- 7. Upon clicking **Create**, you will notice that the exam profile will now display under **My Profiles**. You can now apply this to any of your exams!

Honorlock

| Honorlock Introduction to Honorlock [HON101] | r Q i                              |
|----------------------------------------------|------------------------------------|
| My Profiles                                  | Create A New Profile Back To Exams |
| Closed Book, Browser Guard ON                | Edit                               |
| Browser Guard OFF                            | Edit                               |
| Third Party - Browser Guard ON               | Edit                               |

## Applying an Existing Exam Profile

You can now take your created profiles and apply them to any of your exams! Doing so is a very simple process.

- 1. Navigate to Honorlock in your Learning Management System. If you have questions on how to access this, please contact your institution for the specific location.
- 2. From here, navigate to the exam you want to apply a profile to by locating the exam and clicking on **Settings**.

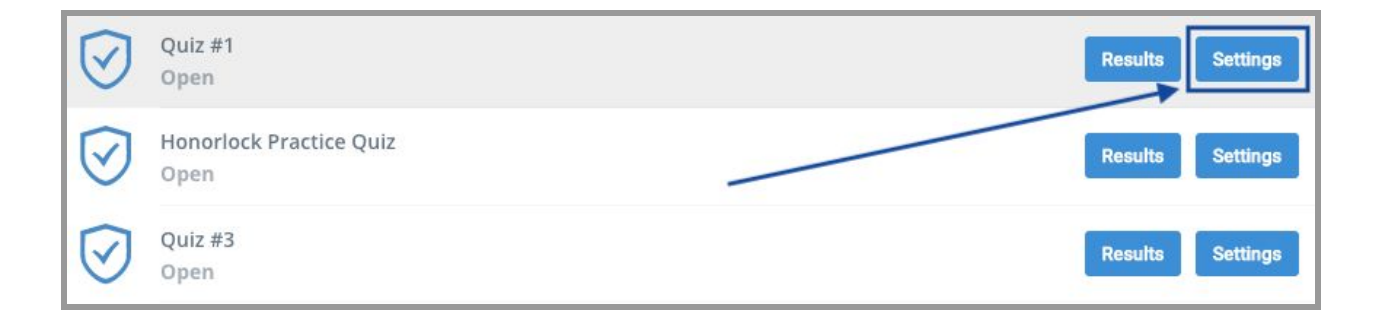

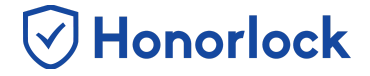

3. Next, in the upper right hand corner, click on Show Profiles.

| 🕑 Honorlock        | Introduction to Honorlock [HON101] | <b>^</b> | Q            | :   |
|--------------------|------------------------------------|----------|--------------|-----|
| Edit Exam : Quiz # | #1                                 |          | Show Profile | s 🔻 |

4. Locate the **Apply a Profile to this Exam** dropdown and select the profile that you want to apply. As soon as you make your selection, your saved settings will be applied.

|                                                                                     |                 |                    |             | 1             |            |
|-------------------------------------------------------------------------------------|-----------------|--------------------|-------------|---------------|------------|
| Apply a Profile to this Exam:<br>Closed Book, Browser Guard ON<br>Browser Guard OFF | o your exams.   | Save Exam Settings | as Profile: | Enter new pro | ifile name |
| Third Party - Browser Guard ON<br>Schreiber                                         | Webcam Failsafe | OFF                | Record      | Screen        | ON 🔽       |

5. Lastly, it is very important that you scroll to the bottom and click **Save** to save the changes.